## How to Load the I-button in SQA's with I-button Clips

Applies to the following: ALL SQA-V (V, Vb, Ve, Vp and Vt) with new i-button clip hardware Issue date: February 24, 2010

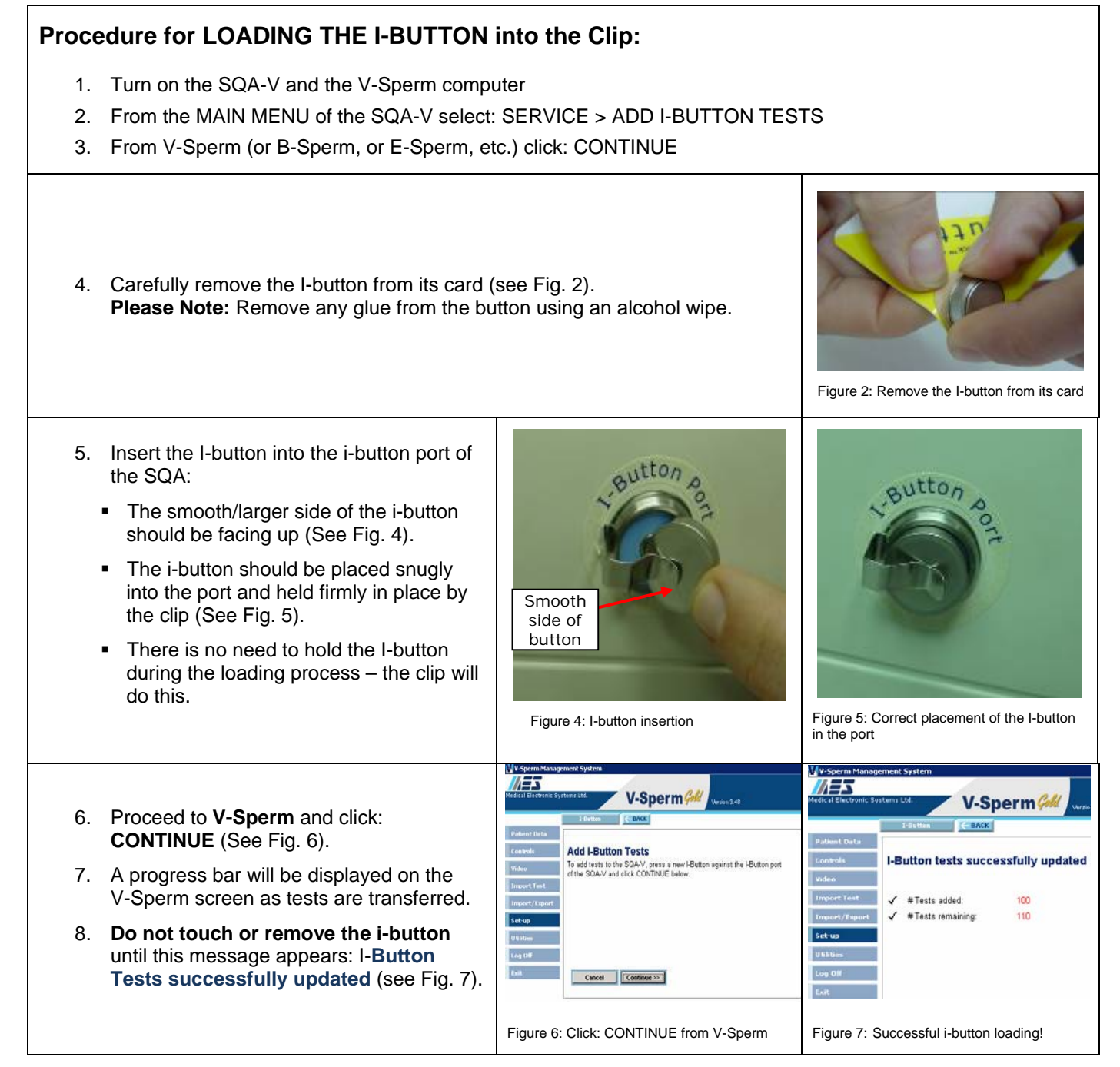

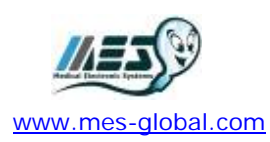

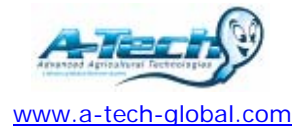

FILE: How to Load the I-button\_24\_FEB\_10FINAL.doc